Pour ajouter une commission éducative ou une ESS, cliquez sur le bouton Ajouter (①).

Pour modifier une commission éducative ou une ESS, cliquez sur le bouton de l'élément à modifier (②).

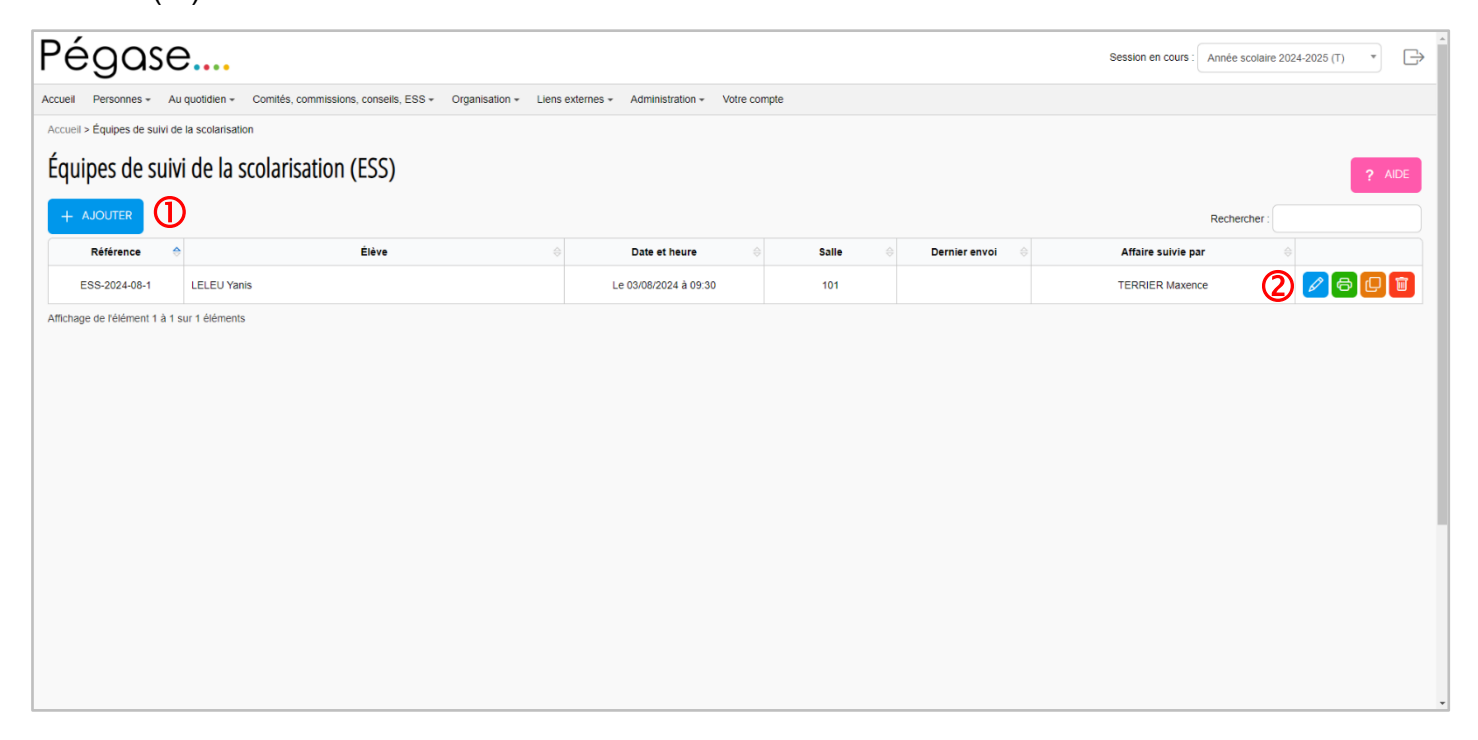

Une nouvelle page s'ouvre. Complétez le formulaire. À chaque sauvegarde, le rendu (③) sera mis à jour. Vous pouvez utiliser la liste **Rendu à afficher** (④) pour voir les différents documents pouvant être imprimés.

| Pégase                                                                                                    | Ð                                                                                                    |
|----------------------------------------------------------------------------------------------------|----------------------------------------------------------------------------------------------------|
| Accueil Personnes + Au quotidien + Comités, commissions, conseils, ESS + Organisation + Liens externes + Administration + Votre compte |                                                                                                    |
| Accueil > Commissions éducatives > Modifier une commission éducative                                                                   |                                                                                                    |
| Modifier une commission éducative                                                                                                    | ? AIDE                                                                                                    |
| Élève et ses responsables                                                                                                    | Rendu 3                                                                                                    |
| ÉLÈVE Obligatoire                                                                                                    | Le rendu est mis à jour à chaque sauvegarde.                                                                                              |
| THOMAS Romain *                                                                                                    |                                                                                                    |
| ADRESSE DE L'ÉLÈVE                                                                                                    | RENDU À AFFICHER Courrier à destination de l'élève                                                                                        |
|                                                                                                    | Page 1 sur 1 - Zoom 100% 💿 🕤                                                                                                    |
| RESPONSABLE 1 Obligatoire Madame PAILLARD Malika                                                                                       | EETHUNE, le 13 octobre 2024                                                                                                    |
|                                                                                                    | Bures 20 M THOMAS Remain<br>Affrest and part CAMPENTER Listen<br>19 B 4 STOFF<br>Reference CC20241-01<br>Reference CC20241-01             |
| 10 RUE DU CHEMIN VERT                                                                                                    | Objet : Convocation à la commission éducative                                                                                             |
| 00007milens                                                                                                    | Monsieur.                                                                                                    |
|                                                                                                    | Votre comportement est inadapté aux règles de vie dans l'établissement et ne répond pas aux obligations<br>scolaires qui sont les vôtres. |
|                                                                                                    | Une commission éducative se réunira donc le :                                                                                             |

## Ajouter ou modifier une commission éducative ou une ESS

## **Remarque**

Si le responsable 1 et le responsable 2 habitent à la même adresse, veillez à taper la même adresse dans les 2 champs **Adresse du responsable** (⑤ et ⑥). Cela permettra de ne générer qu'un seul courrier de convocation pour les 2 responsables lors de l'impression.

Vous pouvez aussi utiliser les boutons **Copier l'adresse de l'élève** (⑦) pour copier l'adresse de l'élève dans les adresses des responsables 1 et 2 et **Copier l'adresse du responsable 1** (⑧) pour copier l'adresse du responsable 1 dans celle du responsable 2.

## **Attention**

Les 2 adresses doivent être identiques à la virgule près. S'il y a un retour à la ligne en plus ou un espace en plus, les adresses seront considérées comme différentes et 2 courriers seront générés lors de l'impression.

| Pégase                                                                                                    |                                                                                                    | Ð   |
|----------------------------------------------------------------------------------------------------|----------------------------------------------------------------------------------------------------|-----|
| Accuel Personnes + Au quotidien + Comités, commissions, conseils, ESS + Organisation + Liens externes + Administration + Votre compte |                                                                                                    |     |
| Accuel > Commissions éducatives > Ajouter une commission éducative                                                                    |                                                                                                    |     |
|                                                                                                    | BETHUNE, le 13/10/2024                                                                                                    |     |
| RESPONSABLE 1 Obligatoire Madame  PAILLARD Malika                                                                                     | Buras 204 Madame, Monsieur<br>Afains nuive ser: CARPE/INER Louise<br>Teil: 01:45:75:80<br>Beal: 6:80:1243@geaments.fr<br>Relievens: CED-0024-ID-03                                                                                         |     |
|                                                                                                    | Objet : Convocation à la commission éducative                                                                                                    |     |
| ADRESSE DU RESPONSABLE 1 Obligatoire                                                                                                  | (civilite_eleve),                                                                                                    |     |
| 10 RUE DU CHEMIN VERT                                                                                                    | Votre comportement est inadapté aux règles de vie dans l'établissement et ne répond pas aux<br>obligations scolaires qui sont les vôtres.                                                                                                  |     |
| 80000 AMIENS                                                                                                    | Une commission éducative se réunira donc le :                                                                                                    |     |
|                                                                                                    | (composition commission), discutera avec vous et prendra les dispositions nécessaires pour votre                                                                                                    |     |
|                                                                                                    | réussite et recherchera une réponse éducative personnalisée.                                                                                                    |     |
|                                                                                                    | (infos_complementaires)                                                                                                    |     |
| RESPONSABLE 2                                                                                                    | Je vous prie d'agreer, (civilite_eleve), l'assurance de ma consideration distinguée.                                                                                                    |     |
| Monsieur + THOMAS Jonathan                                                                                                    | CARPENTIER LOUISE                                                                                                    |     |
| ADRESSE DU RESPONSABLE 2 🕖 COPER L'ADRESSE DE L'ÉLÈVE 🗍 COPER L'ADRESSE DU RESPONSABLE 1                                              | Secrétaire de direction                                                                                                    |     |
| 10 RUE DU CHEMIN VERT                                                                                                    |                                                                                                    |     |
| Informations sur la commission                                                                                                    | College hav Voltes<br>ACADEMIE<br>DE LILLE<br>En: The D2140 SH - Court on R020202(galance)<br>En: The D2140 SH - Court on R020202(galance)<br>En: The D2140 SH - Court on R020202(galance)<br>En: The D2140 SH - Court on R020202(galance) |     |
|                                                                                                    |                                                                                                    | Y . |